## Scheduling your Skills Assessment Appointment with ProctorU

Version 1

Published 10/31/2024 by Lani Ip Last updated 10/31/2024 5:52 PM by Lani Ip

Once your ProctorU profile account has been created, schedule your Skills Assessment appointment with ProctorU.

1. Select the **blue 'schedule' button** for your assigned Skills Assessment. Do NOT select the 'Schedule New Session' option.

| proctor                                              |                               |                  |        |             |                       |   |
|------------------------------------------------------|-------------------------------|------------------|--------|-------------|-----------------------|---|
| My Sessions My Order                                 | My Cart 0                     |                  |        |             |                       |   |
| Your account has been su                             | accessfully confirmed.        |                  |        |             | ×                     |   |
| Have Question                                        | nts                           | t Your Equipment | Downlo | ad Guardian | Schedule New Session  |   |
| Active Exams                                         | Testing Center<br>Information | Date & Time      | Туре   | Status      | Actions               |   |
| Business Math<br>Skills Assessment<br>Seneca College | Online                        |                  | Live+  | Pending     | Check your exam rules | F |

2. Select a date and time using the calendar widget and Submit Search. **Note**: To avoid on-demand scheduling charges, schedule an appointment more than 72 hours in advance.

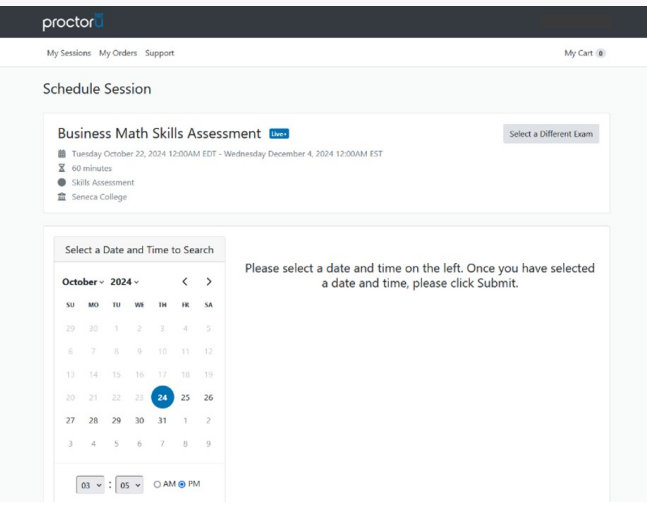

3. Select a specific date and time and the 'Schedule' button.

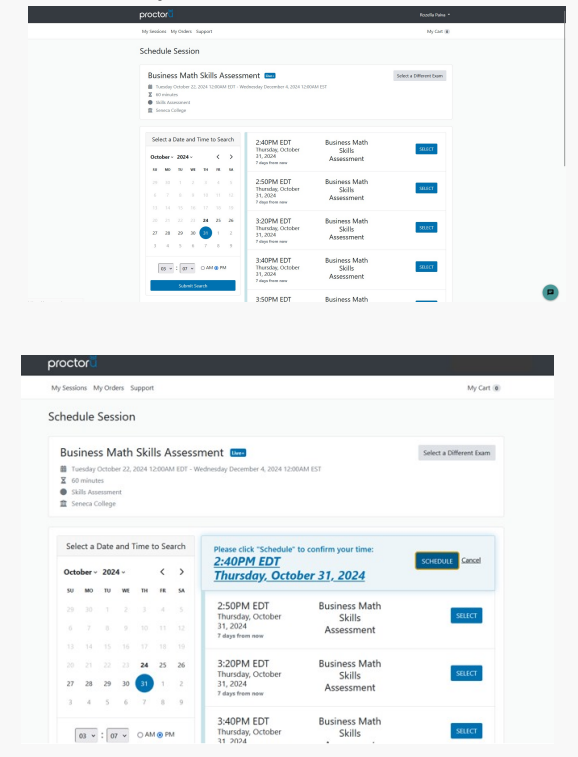

4. Agree to the terms and conditions.

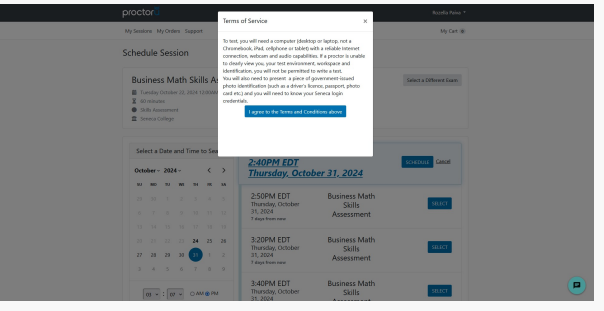

5. Successful scheduling will be confirmed on screen. Information on how to prepare for your upcoming session will also be displayed on screen.

| Sessions My O                    | rders Support  |                          |       |        | My Cart 0                           |
|----------------------------------|----------------|--------------------------|-------|--------|-------------------------------------|
| ervation complete                | 2.             |                          |       |        | ×                                   |
| our order v                      | vas successfu  | ul!                      |       |        | Print Receipt My Sessions           |
| ession                           | Institution    | Date & Time              | Туре  | Price  | Payment Information                 |
| usiness Math<br>kills Assessment | Seneca College | 10/31/2024<br>2:40PM EDT | Live+ | \$0.00 | Payment Method<br>Credit on Account |
| ine researchannente              |                |                          |       |        |                                     |

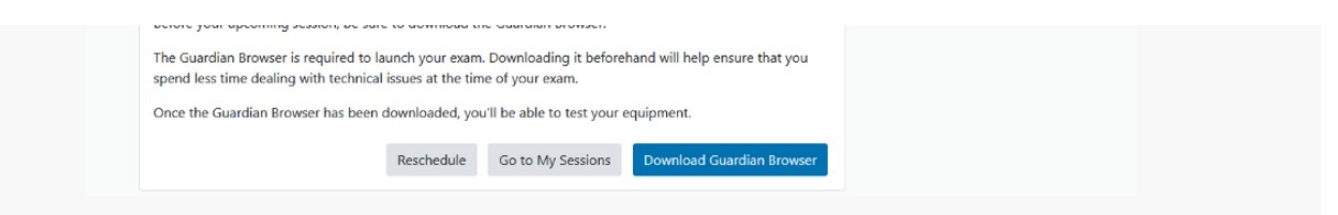

View ProctorU's scheduling page for more information on rescheduling or cancelling an assessment appointment.

To prepare for your upcoming Skills Assessment appointment view Preparing for your ProctorU Skills Assessment Appointment for detailed information.